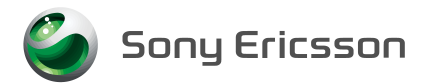

## W41S USBドライバ インストールマニュアル

本書の内容に関しては、将来予告なしに変更することがあります。

本書の一部または全部を無断で複写することは禁止されています。また、個人としてご利用になるほかは、著作権法上、弊社に無断では使用できませんのでご注意ください。

本書および本ソフトウェア使用により生じた損害、逸失利益または第三者からのいかなる請求につきま しても、弊社では一切その責任をおえませんので、あらかじめご了承ください。

Microsoft、Windowsは米国Microsoft Corporationの米国およびその他の国における商標または 登録商標です。

その他、本書で記載しているシステム名、製品名などは各社の商標または登録商標です。 なお、本文中では TM マーク、®マークは表記しておりません。

©2006 Sony Ericsson Mobile Communications Japan, Inc.

# 目次

| 目次                   | . 1 |
|----------------------|-----|
| はじめに                 | .2  |
| USBドライバをダウンロードする     | . 3 |
| USBドライバをインストールする     | .4  |
| 接続を確認する              | .5  |
| USBドライバをアンインストールする   | . 8 |
| USBドライバを再インストールする    | . 9 |
| インストール/アンインストール中のご注意 | . 9 |
| コマンドリファレンス           | 10  |

#### ■ 用語の説明

| USBドライバ  | パソコンに接続される周辺機器を、パソコンが認識や制御をするために必要なソフトウェアです。<br>「W41S USBドライバ」がパソコンにインストールされていないと<br>パソコンが W41S を正常に認識できません。 |
|----------|----------------------------------------------------------------------------------------------------|
| インストール   | パソコンで使えるように「W41S USBドライバ」を導入する作業<br>や操作を指します。                                                                |
| アンインストール | 「W41S USBドライバ」が正常にインストールできない場合や、パ<br>ソコンから W41S が正常に認識できていない場合に、「W41S<br>USBドライバ」を一度削除する作業や操作を指します。          |

### はじめに

ここでは、「W41S USBドライバ」(以下「USBドライバ」と略記します)をパソコンに インストールする方法について記載しています。付属のUSBケーブルをW41S でご使用 いただくためには、あらかじめパソコンに「W41S USBドライバ」をインストールして いただく必要があります。

※付属のUSBケーブル以外に、別売の「USBケーブルWIN(O2O1HVA)」もご使用いただけます。

#### USBドライバの動作環境について

| 対応 OS  | <ul> <li>Windows2000/XP*(いずれも日本語版、PC/AT互換機用)</li> <li>・上記のOSが工場出荷時にインストールされていることが必要です。</li> <li>・上記OS内でもアップグレードされた場合は動作保証いたしません。</li> <li>・Windows98/98SE/Meではご使用いただけません。</li> <li>・対応しているすべてのパソコンについて動作保証するものではありません。</li> </ul> |  |
|--------|----------------------------------------------------------------------------------------------------|--|
| USBポート | USB1.1以上                                                                                                    |  |
| 携帯電話   | W41S<br>・W41S 以外の携帯電話にはご使用いただけません。                                                                                                    |  |
| ケーブル   | USBケーブル                                                                                                    |  |

※ WindowsXPのx64 Editionは非対応となります。

#### 🧧 ご利用上の注意

- USBケーブルを一度インストールを行ったUSBポートと違うUSBポートへ接続すると、新たに機器を認識するため、COMポート番号が変更されます。常に同じUSBポートでご使用ください。
- 機器をPCへ接続した際に、COMポート(COM3など)が割り当てられます。非接続状態では、本デバイスに割り当てられる COM ポートは存在しません。
- COM ポート番号は、使用する PC の環境により異なります。
- 携帯電話と通信中に機器を取り外さないでください。通信中のデータが失われることがあります。
- CPU の処理能力が不足している場合、通信速度が低下することがあります。
- •他の USB 機器と同時にご利用の場合、通信速度が低下することがあります。
- 本インストールマニュアル以外の手順では「W41S USBドライバ」のインストールができな い場合があります。

## USBドライバをダウンロードする

Webサイトから「au W41S USBドライバ」をダウンロードしてください。

- 「使用許諾契約」をお読みいただき、「同意してダウンロード」を クリックする
- 2「ファイルのダウンロード」 画面で「保存」をクリック する

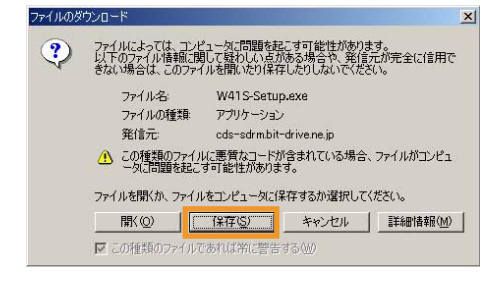

3「名前を付けて保存」画面で 覚えやすい場所(デスク トップなど)を指定して、 「保存」をクリックする

| 名前を付けて保存                                                                                                    |                                               |                |   |         | <u>? ×</u> |
|----------------------------------------------------------------------------------------------------|-----------------------------------------------|----------------|---|---------|------------|
| 保存する場所の                                                                                                    | ご デスクトップ                                      |                | • | + 箇 💣 🗊 |            |
| सिंह 2001 - 100 - 100 - | (ローク)<br>マイ ドキュメント<br>ロータ<br>ローク<br>マイ ネットワーク |                |   |         |            |
|                                                                                                    | 79-11-名心:                                     | W415-Setup.exe |   | •       | 保存⑤        |
| マイネットワーク                                                                                                    | ファイルの種類(1):                                   | Joh ドキュメント     |   |         | キャンセル      |

## USBドライバをインストールする

インストールを開始する前に以下の項目をご確認ください。

- Administrator (管理者) 権限のあるユーザーアカウントでログインしてください。
- Windows で起動中のアプリケーションを終了してください。

! インストール完了まで W41S をパソコンに接続しないでください。

- 1 ダウンロードした「W41S-Setup.exe」をダブルクリックする この時点では、W41Sをパソコンに接続しないでください。 準備中画面が表示されます。しばらくお待ちください。
- 2 内容を確認してから、 「次へ (N)」をクリックする

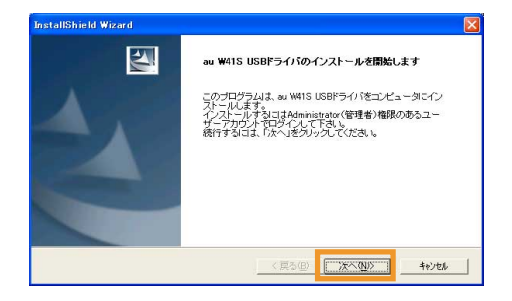

3 パソコンにW41Sを接続していないことを確認してから、「OK」をクリックする

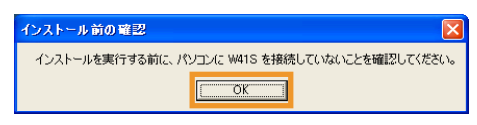

インストール処理中の画面が表示されます。しばらくお待ちください。

4「完了」をクリックする

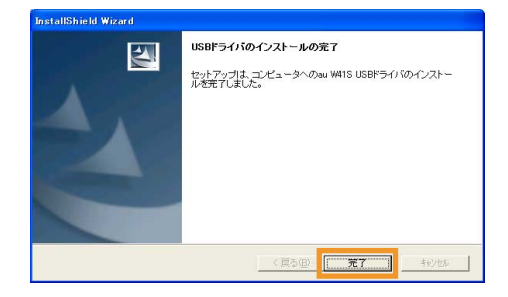

#### 接続を確認する

パソコンが「USBドライバ」を正常に認識しているか、以下の手順で確認できます。

- 1 パソコンに USBケーブルを接続する
- 2 W41Sの電源を入れ、待受画面を表示してから、USBケーブルに 接続する USBケーブルはW41Sの外部接続端子に接続してください。

(接続のしかたについては、W41S付属の取扱説明書をご覧ください)

3 W41Sに「通信モード選択」画面が表示されたら、「1:データ通信 /転送モード」もしくは「2:マスストレージモード」を選択する

「データ通信/転送モード」を選択した場合

1 パソコンの「システムのプロパティ」画面を表示する

Windows2000の場合

Windows の「スタート」から「設定」→「コントロールパネル」を開き、 「システム」をクリックする

#### WindowsXPの場合

Windowsの「スタート」から「コントロールパネル」→(「パフォーマンス とメンテナンス」を開き、)「システム」をクリックする

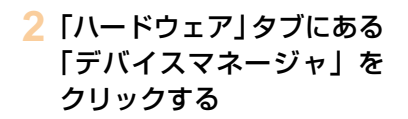

■ Windows2000 の場合

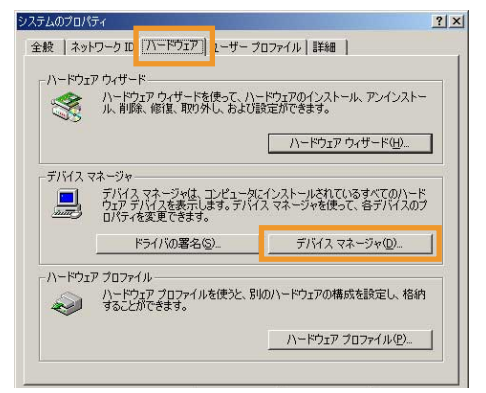

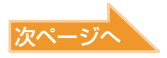

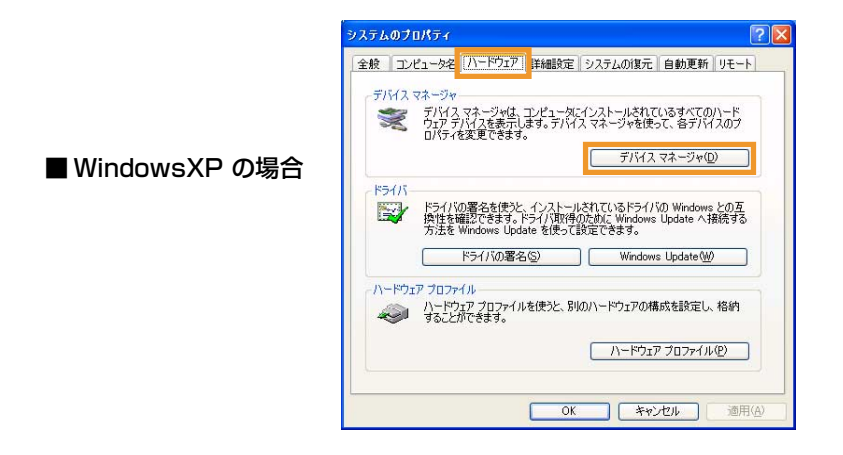

3「ポート (COMとLPT)」を ダブルクリックして 「au W41S Serial Port (COM \*)」が、表示されて いることを確認→「モデム」 をダブルクリックして 「au W41S」が、表示されて いることを確認する

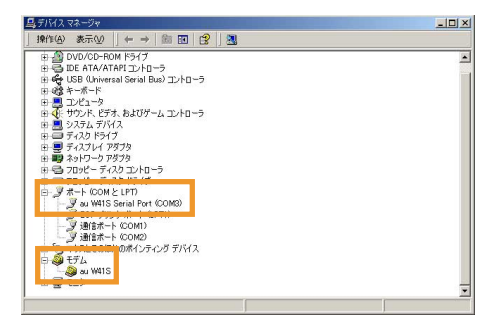

上記の様に表示されていれば正常に接続されています(\*はパソコンの環境 によって異なります)。

- デバイスマネージャに表示されていない場合や「?」マークや「!」が表示されている場合には、USBドライバを再インストールしてください。(→9ページ)
- デバイスマネージャの「表示」設定が「デバイス(種類別)」以外に設定している場合は、上記のようには表示されません。
- ポートやモデムのCOMの番号はパソコンの環境によって異なります。モデムのCOMの番号は デバイスマネージャの「モデム」の「au W41S」を右クリックして「プロパティ」を選択し、 「モデム」のタブをクリックすると見ることができます。

「マスストレージモード」を選択した場合

1 パソコンの「マイコンピュータ」を開き、エクスプローラで「リムー バブル ディスク」 /「Memory Stick」が表示されていることを確 認する

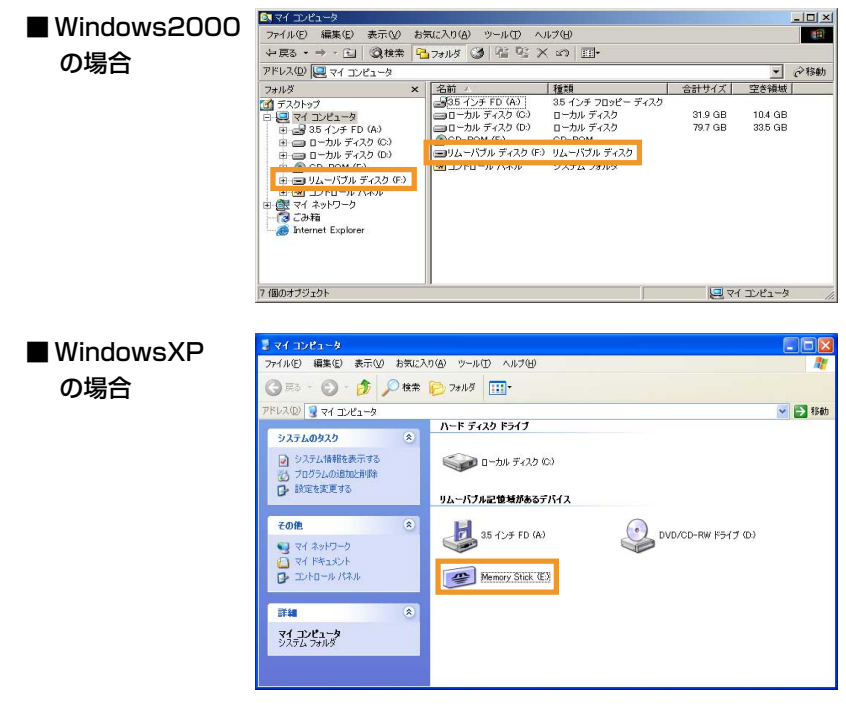

### USBドライバをアンインストールする

アンインストールを開始する前に以下の項目をご確認ください。

• Administrator(管理者)権限のあるユーザーアカウントでログインしてください。

• Windows で起動中のアプリケーションを終了してください。

! アンインストール完了まで W41S をパソコンに接続しないでください。

1 「W41S-Setup.exe」をダブルクリックする

この時点では、W41Sをパソコンに接続しないでください。 準備中画面が表示されます。しばらくお待ちください。

2 内容を確認してから、「OK」 をクリックする

3 パソコンに W41S を接続 していないことを確認して から、「OK」をクリックする

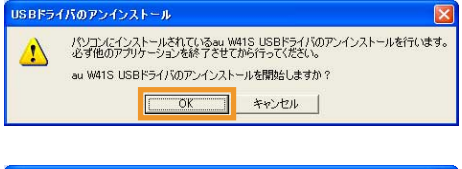

| アンインストール 前の | 確認                             |         |
|-------------|--------------------------------|---------|
| アンインストールを実  | テする前に、パソコンに W41S を接続していないことを確認 | してください。 |
|             | OK                             |         |

アンインストール処理中の画面が表示されます。しばらくお待ちください。

4「完了」をクリックする

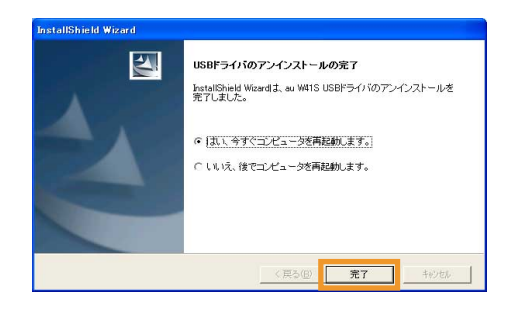

5 パソコンを再起動する

### USBドライバを再インストールする

「USBドライバ」が正常にインストールできない場合や、パソコンからW41S が正常に認識できていない場合には、P.8の手順で一度「USBドライバ」をアン インストールしてから再度インストールを行なってください。

### インストール/アンインストール中のご注意

「USBドライバ」をインストールまたはアンインストール中に、「1628: スクリ プトベースのインストールを完了できませんでした。」というメッセージが表示 される場合があります。その場合は、以下のことをご確認ください。

| 原因                                           | 対 処                                                                                                    |
|----------------------------------------------|----------------------------------------------------------------------------------------------------|
| 「W41S-Setup.exe」(自動解凍形式)を<br>2回以上ダブルクリックした場合 | メッセージ画面の「OK」を押して、再度<br>インストールまたはアンインストールを<br>行ってください。                                                                                                    |
| Temp フォルダに不要なファイルが残っ<br>ている場合                | メッセージ画面の「OK」を押してください。<br>Temp フォルダ(C:¥Documents and<br>Settings¥ "現在のユーザー名"¥Local<br>Settings¥Temp)のファイルをすべて<br>消去または他のフォルダに移動してくださ<br>い。その後に、再度インストールまたはア<br>ンインストールを行ってください。 |

## コマンドリファレンス

#### (1) Sレジスタ

#### Sレジスタの設定方法

- "AT"に続いて"Sn = X"を入力する。 (n:レジスタ番号、X:設定値)
- (例) ATSO=2
- Sレジスタ参照方法

"AT"に続いて"Sn?"を入力する。設定値が 表示される。(n:レジスタ番号) (例) ATSO?

#### レジスタ 機能 単位 初期値 設定範囲 0~255 SO 自動着信するまでのリング回数 0 <u>S</u>3 CRキャラクタコードの設定 \_ 13 13のみ <u>S</u>4 LFキャラクタコードの設定 \_ 10 10のみ S5 BSキャラクタコードの設定 \_ 8 807 ダイヤル開始までの待ち時間の S6 秒 2 $2 \sim 10$ 設定 S7 キャリア検出許容時間 $1 \sim 50$ 秒 50 ダイヤルコマンドのポーズ (\*.\*) S8 秒 2 $0 \sim 255$ 時間 <u>S9</u> キャリア確定許容時間 0.1秒 6 $0 \sim 255$ S10 キャリア損失許容時間 0.1秒 14 1~255

※発信に際して相手の端末設備からの応答を自動的に確認する場合にあっては、電気通信回線からの応答が確認できない場合、選択信号送出終了後2分以内にチャネルを切断する信号を送出し、送信を停止するものであること。このため、W41Sでは上記電気通信事業法の規定に基づき、キャリア検出許容時間(S7レジスタの設定値)を最大50秒としています。

### (2) リザルトコード

| 数字 | 文字         | 説明          |
|----|------------|-------------|
| 0  | ОК         | コマンドを正常完了   |
| 1  | CONNECT    | 相手モデムと接続    |
| 2  | RING       | 着信中         |
| 3  | NO CARRIER | キャリアが検出できない |
| 4  | ERROR      | コマンドエラー     |
| 7  | BUSY       | ビジートーンを検出   |
| 29 | DELAYED*   | 発呼規制中       |

※ 自動再発信(応答のない相手に対して引き続いて繰り 返し自動的に行う発信を言う。)を行う場合にあって は、その回数は3回以内であること。ただし、最初の 発信から3分を超えた場合には別の発信と見なす。 このため、W41Sでは上記電気通信事業法の規定に基 づき、3回を超える再発信は発信を行わずにDELAYED のリザルトコードを返します。

### (3) AT コマンド一覧

AT コマンドの入力方法 AT コマンドは、"AT"に続いて"コマンド" と"パラメータ"を入力する。 (例) ATE1 (コマンドエコーを有りに設定する)

\*は初期値

| コマンド  | 機能             | 説明                                   |
|-------|----------------|--------------------------------------|
| A/    | コマンドの再実行       | 直前のATコマンドを再度実行する                     |
| ATA   | 着信応答           | アンサートーンを発信し回線を接続する                   |
| ATD   | ダイヤル           | オフフックし電話番号をダイヤルする                    |
| ATEn  | エコー処理          | コマンドエコー有無の設定                         |
|       |                | n=0 コマンドエコーしない                       |
|       | 1 ( Hull/HT    | * n=1 コマントエコーする                      |
| ATH   | オノノック制御        | 回線をオブブックする                           |
| ATO   | オンライン状態へ移行     | モデムをオンラインモードへ戻す                      |
| ATP   | パルスタイヤル選択      | パルスダイヤルを選択                           |
| ATQn  | リザルトコード<br>の制御 | * n=0 リザルトコードを返す<br>n=1 リザルトコードを返さない |
| ATT   | トーンダイヤル選択      | トーンダイヤルを選択する                         |
| ATVn  | リザルトコード        | n=0 数字形式                             |
|       | の選択            | * n=1 文字形式                           |
| ATXn  | リザルトコード        | n=1 NO DIALTONEと                     |
|       | 範囲の選択          | BUSY は返さない                           |
|       |                | n=2 BUSYは返さない                        |
|       |                | n=3 NU DIALIUNEは<br>返さたい             |
|       |                | <u> とこない</u> * n=4 すべて返す             |
| ATZ   | ソフトウェアリヤット     | 工場出荷状態に初期化する                         |
| AT&Cn | CF (DCD)       | n=0 常時 0N                            |
|       | 信号の制御          | * n=1 相手モデムのキャリア                     |
|       |                | を検出したときON                            |
| AT&Dn | CD (DTR)       | n=O CD信号を無視して、                       |
|       | 信号の制御          | 常時 ON とみなす                           |
|       |                | n=1 CD信号OFFにより                       |
|       |                | オンラインコマンド                            |
|       |                | ↓ n-2 CD信号OFFにより                     |
|       |                | 「III-2 00 店与 01 1 になり<br>回線を切断しオフラ   |
|       |                | インコマンド状態へ                            |
|       |                | 移行                                   |
| AT&F  | 工場出荷時設定        | 各種コマンドのパラメータ値やS                      |
|       | への初期化          | レジスタの内容を工場出荷時に戻す                     |
| +++   | オンラインコマ        | モデムをオンライン状態からオン                      |
|       | ンド状態へ移行        | ラインコマンド状態へ移行する                       |

10